# SYRD245-1N-PW 2.45 GHz RFID Network Reader User Manual

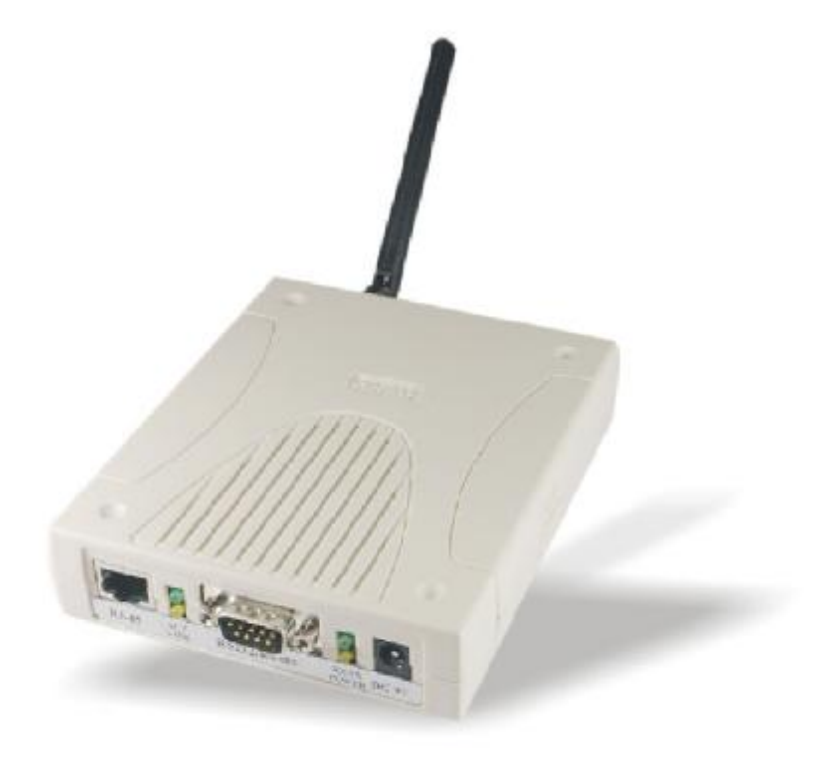

Version 2.00 2020/10/21

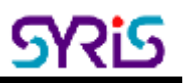

# I . Product Specification

| Communication         | 2.45 GHz Support read and write          |
|-----------------------|------------------------------------------|
| Frequency             | 2.40~2.48 GHz                            |
| Channel               | 316                                      |
| RSSI                  | 0-255                                    |
| LQI                   | 0-255                                    |
| Programmable          | Set Parameter                            |
| LED                   | Multi-LED visual indication              |
| Wi-Fi                 | 802.11 b/g/n                             |
| Ethernet              | 10/100 base-T Ethernet (RJ-45)           |
| RS-232                | RX, TX                                   |
| DI/DO                 | 4 digital input point and 2 relay output |
| Operation mode        | TCP(Server/Client), UDP                  |
| Baud Rate             | 2,400 bps ~ 115,200 bps                  |
| Power Input           | 7 VDC ~ 15 VDC / 1W ~ 6W                 |
| POE (option)          | IEEE802.3af compliant                    |
| Operating Temperature | -20 °C to 65 °C, 5 to 95%RH              |
| Storage Temperature   | -30 °C to 85 °C, 5 to 95%RH              |
| Dimension             | 107W x 138H x 30D (mm)                   |

# ${\rm I\hspace{-1.5mm}I}$ . The Diagram of the System Connection

SYRD245-1N-PW Network Reader can connect with 4 different interfaces : Wi-Fi, Ethernet, RS-485 or RS-232.

## **Ⅲ.** Network Parameter Setting

1. Execute "NET\_Discover\_V0110.exe" and press

to search SYRD245-1N series product.

2. Factory default IP is "DHCP" or "192.168.1.101". User can check the MAC address from product sticker with IP to confirm the device.

| MUM | IP               | MAC               | INFO                            | Discov |
|-----|------------------|-------------------|---------------------------------|--------|
|     | 192.168.1.191    | AC:A2:13:B6:14:35 | HLK-RM04(V1.78(Jul 23 2013))    |        |
|     | 192.168.1.192    | AC:A2:13:B5:4B:C1 | HLK-RM04(V1.78(Jul 23 2013))    |        |
|     | 192.168.1.45     | 20:F4:1B:92:A5:D9 | HLK-RM04(V1.78(Jul 23 2013))    |        |
|     | 192.168.1.224    | E2:B9:4D:07:29:BC | HLK-RM08K V1.48(Oct 25 2016)(MA |        |
|     | 192.168.1.221    | 2A:F3:66:0A:B7:E4 | HLK-RM08K V1.38(Jan 11 2016)(MA | -      |
|     | 192, 168, 1, 100 | 00:22:80:40:A9:FD | HLK-RM08K V1.38(Jan 11 2016)(MA |        |
|     |                  |                   |                                 |        |
|     |                  |                   |                                 |        |
|     |                  |                   |                                 |        |
|     |                  |                   |                                 |        |

3. Double click IP to open the web configure page (ex.<u>http://192.168.1.101</u>)

#### Default login ID / Password : admin / admin

4. Default network mode as the following.

| Settings Network                                                                                                    | Serial 0 Serial 1                                                                                                    |                                                                                                    |
|----------------------------------------------------------------------------------------------------|----------------------------------------------------------------------------------------------------|----------------------------------------------------------------------------------------------------|
|                                                                                                    | Current                                                                                                    | Updated                                                                                                    |
| Network Mode                                                                                                    | ETH                                                                                                    | ETH V                                                                                                    |
| IP Type                                                                                                    | Static                                                                                                    | Static 👻                                                                                                    |
| IP Addr                                                                                                    | 192.168.1.101                                                                                                    | 192.168.1.101                                                                                                    |
| Mask                                                                                                    | 255.255.255.0                                                                                                    | 255-255.255.0                                                                                                    |
| Gateway                                                                                                    | 192.168.1.254                                                                                                    | 192.168.1.254                                                                                                    |
| Dins                                                                                                    | 8.8.8.8                                                                                                    | 6.8.8.8                                                                                                    |
|                                                                                                    |                                                                                                    | Apply Cancel                                                                                                    |
|                                                                                                    |                                                                                                    |                                                                                                    |
| Settings Network                                                                                                    | Serial 0 Serial 1                                                                                                    |                                                                                                    |
| Settings Network                                                                                                    | Serial 0 Serial 1<br>Current                                                                                                    | Updated                                                                                                    |
| Settings Network Baudrate                                                                                                    | Serial 0 Serial 1<br>Current<br>115200                                                                                                    | Updated<br>115200                                                                                                    |
| Settings Network Baudrate Data Width                                                                                                    | Serial 0 Serial 1<br>Current<br>115200<br>8                                                                                                    | Updated<br>115200<br>8 V                                                                                                    |
| Settings Network Baudrate Data Width Parity                                                                                                    | Serial 0 Serial 1<br>Current<br>115200<br>8<br>NONE                                                                                                    | Updated<br>115200<br>8 V<br>NONE V                                                                                                   |
| Settings Network Baudrate Data Width Parity Stop Bit                                                                                                    | Serial 0 Serial 1<br>Current<br>115200<br>8<br>NONE<br>1                                                                                                    | Updated<br>115200<br>8 ~<br>NONE ~<br>1 ~                                                                                            |
| Settings Network Baudrate Data Width Parity Stop Bit Flow Control                                                                                                    | Serial 0 Serial 1<br>Current<br>115200<br>8<br>NONE<br>1<br>Disable                                                                                                    | Updated<br>115200<br>8 V<br>NONE V<br>1 V<br>Disable V                                                                               |
| Settings Network Baudrate Data Width Parity Stop Bit Flow Control Socket Protocol Type                                                                                                    | Serial 0 Serial 1<br>Current<br>115200<br>8<br>NONE<br>1<br>Disable<br>Tcp Server                                                                                                    | Updated<br>115200<br>a v<br>NONE v<br>1 v<br>Disable v<br>Tcp Server v                                                               |
| Settings Network  Baudrate Data Width Parity Stop Bit Flow Control Socket Protocol Type Locale Port                                                                                                    | Serial 0 Serial 1<br>Current<br>115200<br>8<br>NONE<br>1<br>1<br>Disable<br>Tcp Server<br>4001                                                                                                    | Updated<br>115200<br>8 ~<br>NONE ~<br>1 ~<br>Disable ~<br>Top Server ~<br>4001                                                       |
| Settings Network  Baudrate Data Width Parity Stop Bit Flow Control Socket Protocol Type Locale Port Packet Framing Lenth                                                                                                    | Serial 0 Serial 1 Current Current Serial 1 Serial 1 Seria | Updated<br>115200<br>8 ~<br>NONE ~<br>1 ~<br>Disable ~<br>Top Server ~<br>4001<br>1050                                               |
| Settings Network  Baudrate Data Width Parity Stop Bit Flow Control Socket Protocol Type Locale Port Packet Framing Lenth Packet Framing Timeout                                                                                 | Serial 0 Serial 1 Current 115200 8 NONE 1 Disable Top Server 4001 1050 10                                                                                                    | Updated<br>115200<br>8 ~<br>NONE ~<br>1 ~<br>Disable ~<br>Top Server ~<br>4001<br>1050<br>10                                         |
| Settings Network  Baudrate Data Width Parity Stop Bit Flow Control Socket Protocol Type Locale Port Packet Framing Lenth Packet Framing Timeout Packet Framing Interval                                                         | Serial 0 Serial 1  Current  Current  115200  8  NONE  1  Disable  Top Server  4001 1050 10  10  10  10  10  10  10  10                                                                                                    | Updated<br>115200<br>a ~<br>NONE ~<br>1 ~<br>Disable ~<br>Top Server ~<br>4001<br>1050<br>10                                         |
| Settings Network  Baudrate Data Width Parity Stop Bit Flow Control Socket Protocol Type Locale Port Packet Framing Lenth Packet Framing Interval TCP Timeout                                                                    | Serial 0 Serial 1  Current  Current  Current  Serial 1  Current  Current  C | Updated                                                                                                    |
| Settings Network  Baudrate Data Width Parity Stop Bit Flow Control Socket Protocol Type Locale Port Packet Framing Lenth Packet Framing Interval TCP Timeout Reconnect Interval                                                 | Serial 0     Serial 1       Current       115200       8       NONE       1       Disable       Top Server       4001       1050       10       0       200                                                                                                    | Updated<br>115200<br>8 ~<br>NONE ~<br>1 ~<br>Disable ~<br>Top Server ~<br>4001<br>10<br>10<br>10<br>10<br>200                        |
| Returns Network   Baudrate    Data Width    Parity    Stop Bit    Flow Control    Socket Protocol Type    Locale Port    Packet Framing Lenth    Packet Framing Interval    TCP Timeout    Reconnect Interval    TCP Keep Alive | Serial 0 Serial 1 Current Current 115200 8 NONE 8 NONE 1 Disable 1 Disable 10 0 10 0 200 10 10 10 10 10 10 10 10 10 10 10 10 1                                                                                                    | Updated<br>115200<br>a ✓<br>NONE ✓<br>1 ✓<br>Disable ✓<br>Top Server ✓<br>4001<br>10<br>10<br>10<br>10<br>10<br>10<br>10<br>10<br>10 |

| Communication Parameters  | Factory Default |
|---------------------------|-----------------|
| Serial Configure          | 115200,8,n,1    |
| Serial Framing Length     | 1050            |
| Locale/Remote Port Number | 4001            |

## IV. Switch Network Mode

SYRD245-1N-PW support 4 network modes: Default < ETH(Ethernet) < Wi-Fi STA < Wi-Fi AP.

| Default   | Ethernet (DHCP) +Wi-Fi AP mode(for setting) |
|-----------|---------------------------------------------|
| ETH       | Ethernet only (Factory default)             |
| WIFI(STA) | Wi-Fi client mode                           |
| WIFI(AP)  | Wi-Fi AP mode(for setting)                  |

1. ETH : Standard TCP/IP Reader

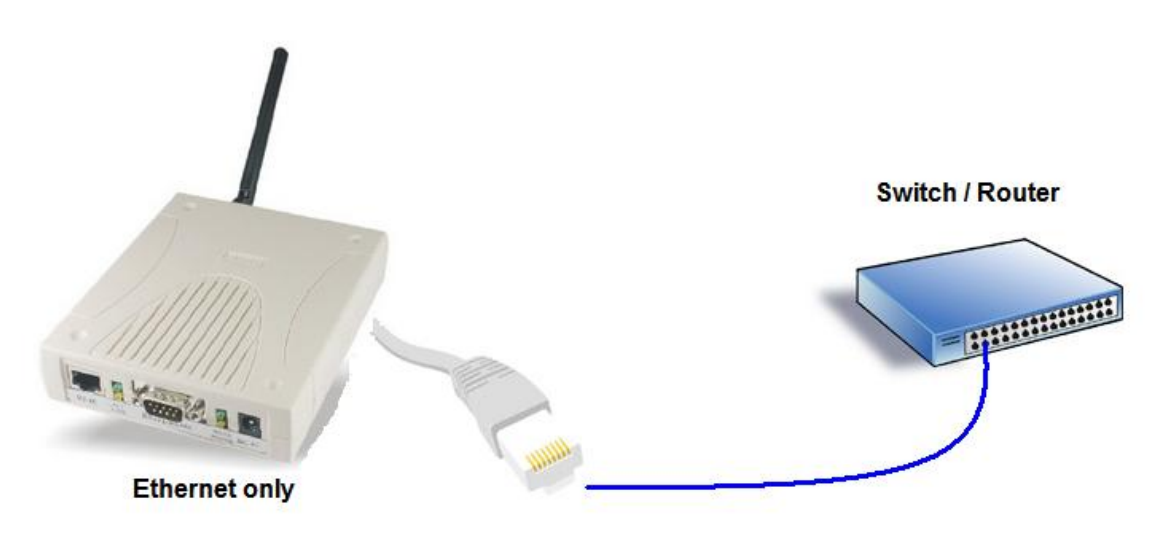

When user modify the IP and click on Apply button, device will reboot and apply the setting after 10 seconds.

2. Wi-Fi (STA) : SYRD245-1N-PW can set to communicate via Wireless AP without Ethernet.

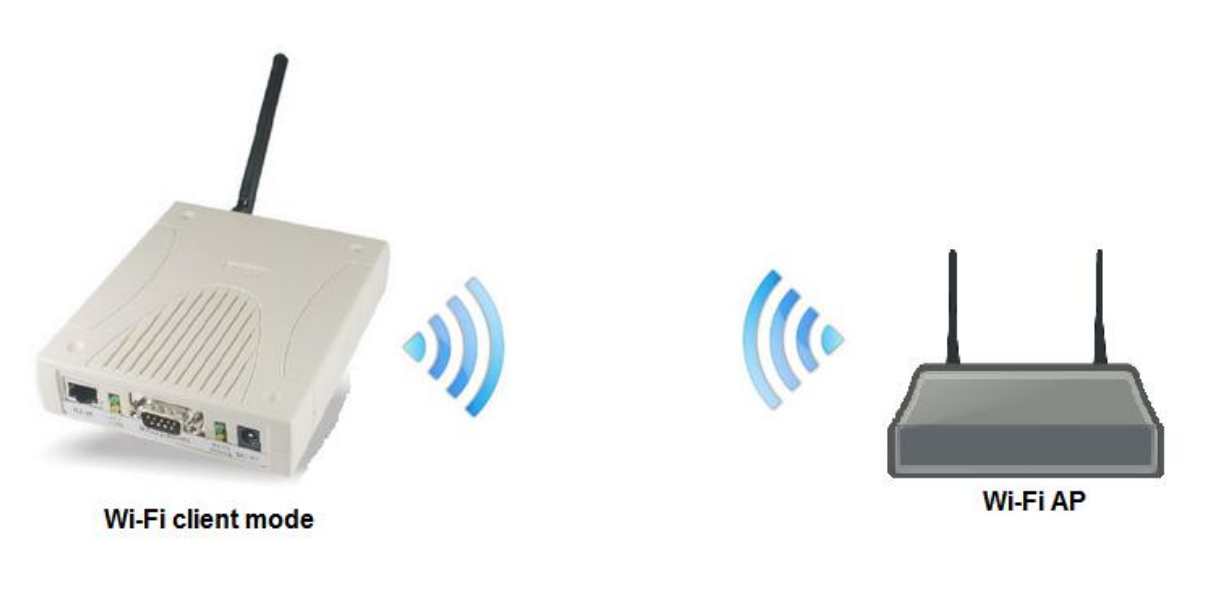

| Settings Network | Serial 0 Serial 1 |              |
|------------------|-------------------|--------------|
|                  | Current           | Updated      |
| Network Mode     | ETH               | WIFI(STA) 🗸  |
| STA SSID         | Delta-loT         | Test         |
| STA EncType      | Open              | WPAWPAZAES 🛩 |
| STA Passwd       |                   | 12345678     |
| IP Type          | Static            | DHCP ~       |

**STA SSID**: Enter the correct AP's SSID.

**STA EncType** : Select Encrypt type for AP connection.

**STA Passwd**: Enter correct AP's password.

**IP Type**: Default is DHCP mode. If user needs to setup a static IP, please select Static.

 Wi-Fi AP mode : Setup SYRD245-1N-PW as AP (Wireless Access Point) for client device to communicate. This mode is usually for setting device.

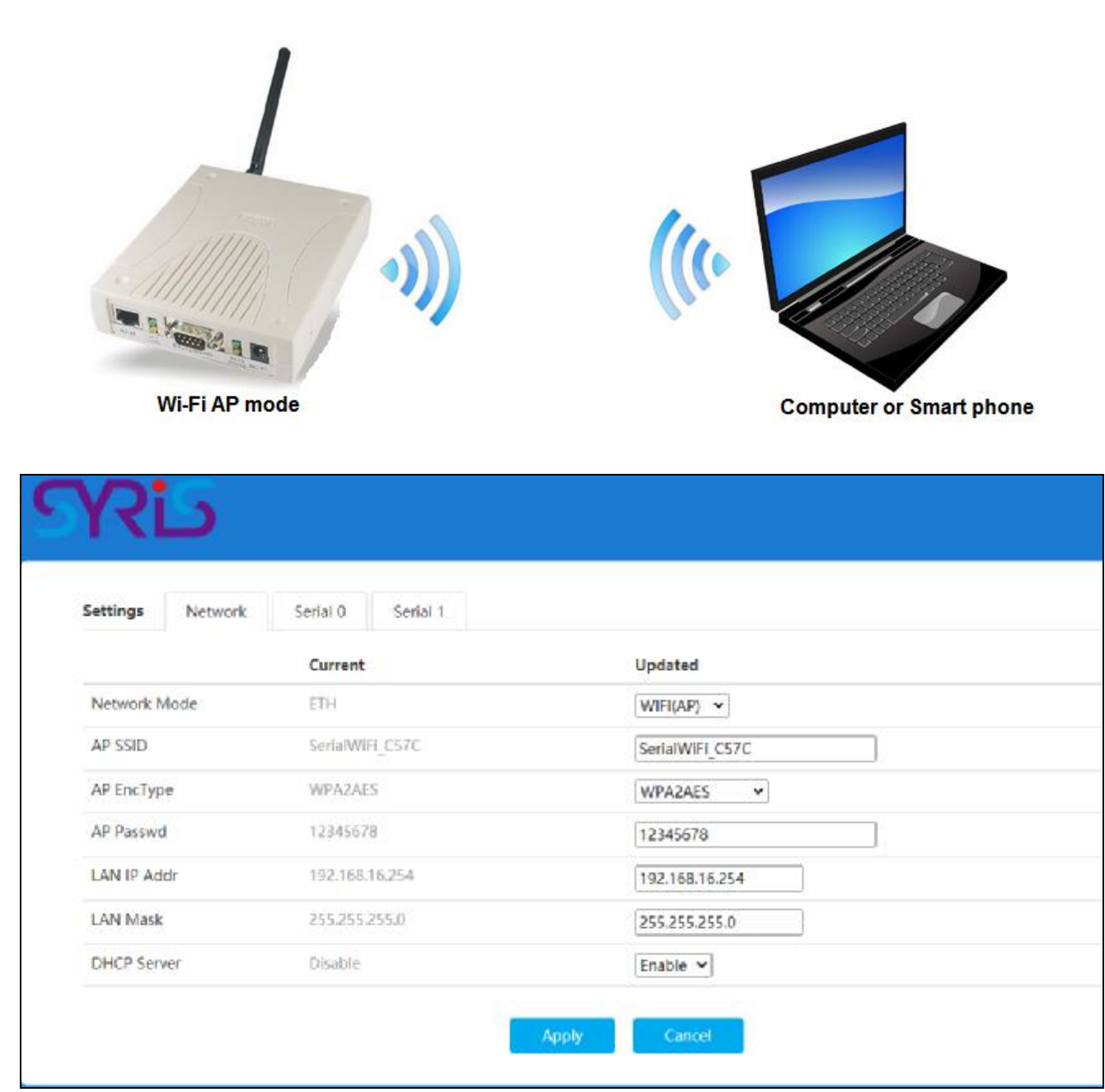

AP SSID: Setup SYRD245-1N-PW's SSID.

**AP EncType** : Select Encrypt Type for the AP.

**AP Passwd**: Setting SYRD245-1N-PW's Wi-Fi password.

LAN IP Adder: Setting SYRD245-1N-PW's Wi-Fi IP address.

LAN Mask: Setting SYRD245-1N-PW's Wi-Fi subnet mask.

Default mode : Ethernet (DHCP) +Wi-Fi AP mode.
 It's Dual-Mode ( Ethernet and Wi-Fi AP · but Ethernet only support DHCP.)

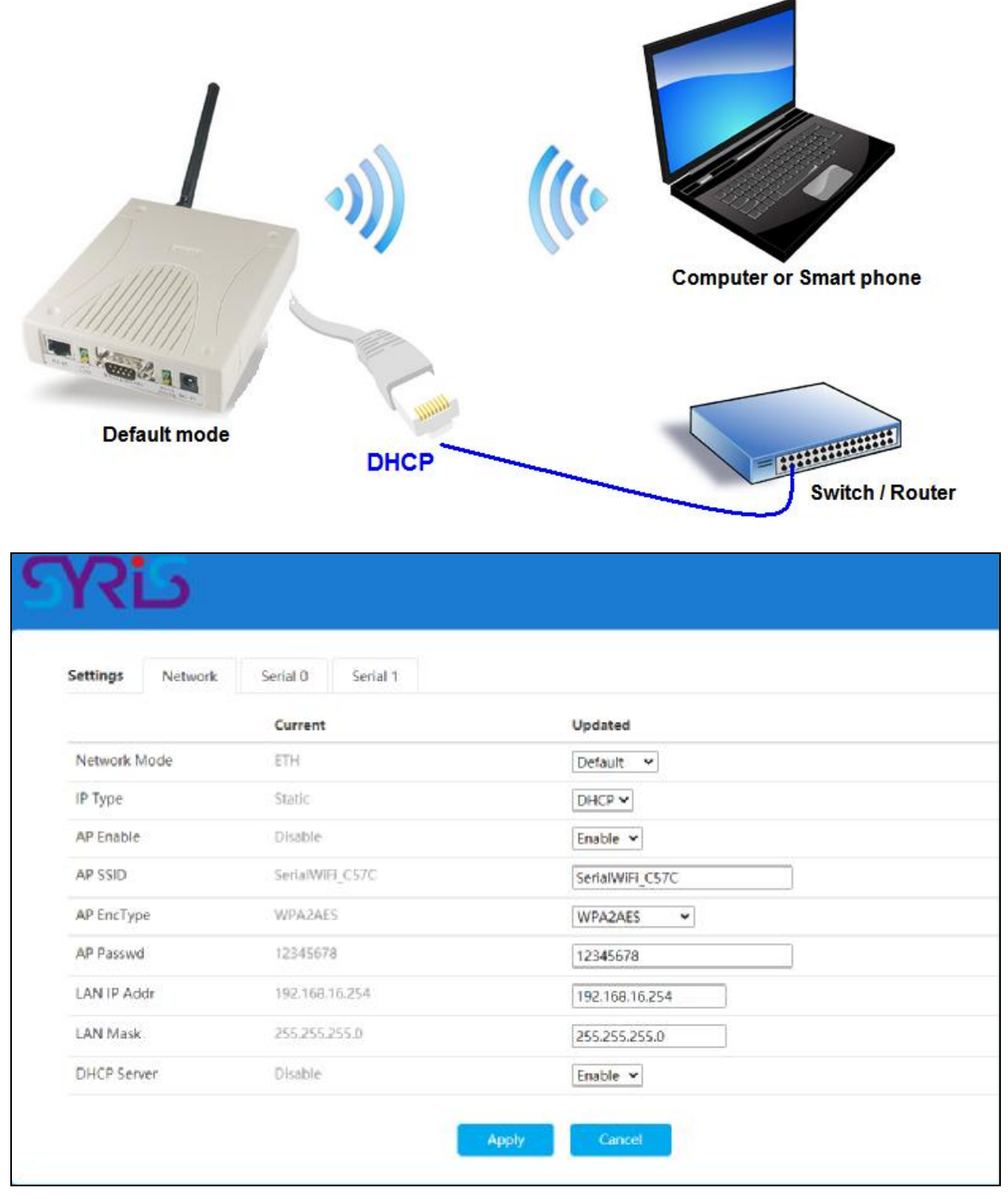

Default SSID: SerialWIFI\_C57C (C57C is depends on MAC address) Default Password: 12345678

# V. Reset network to Default.

1. Open the side cover of reader with coin or flat head screwdriver.

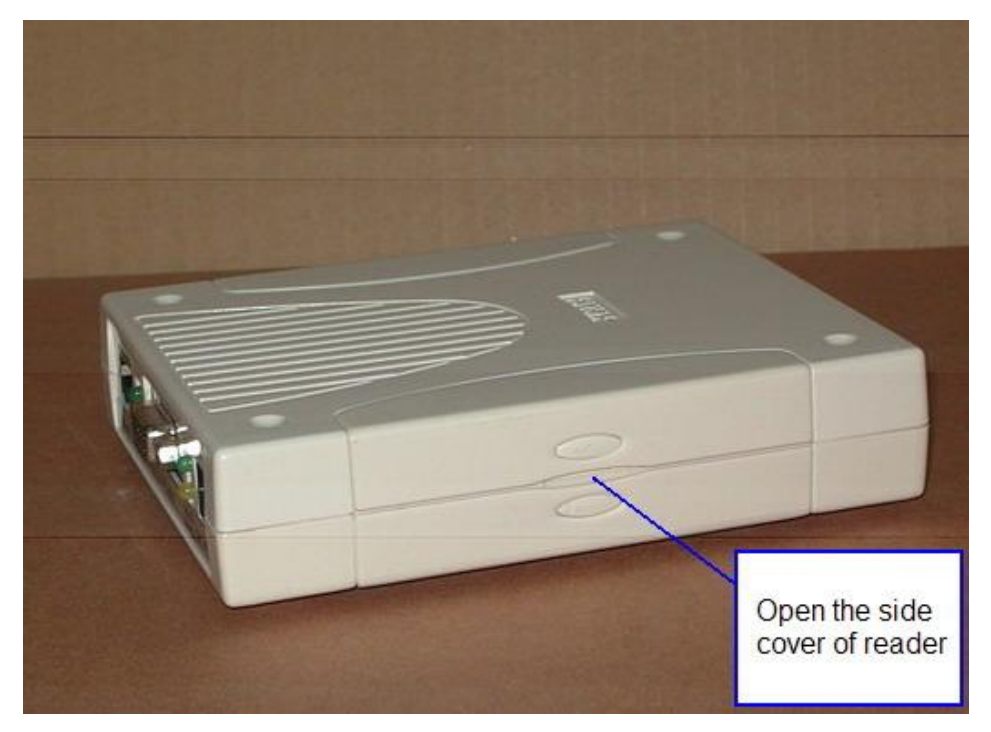

2. Screw the lid of Reader by the proper screwdriver.

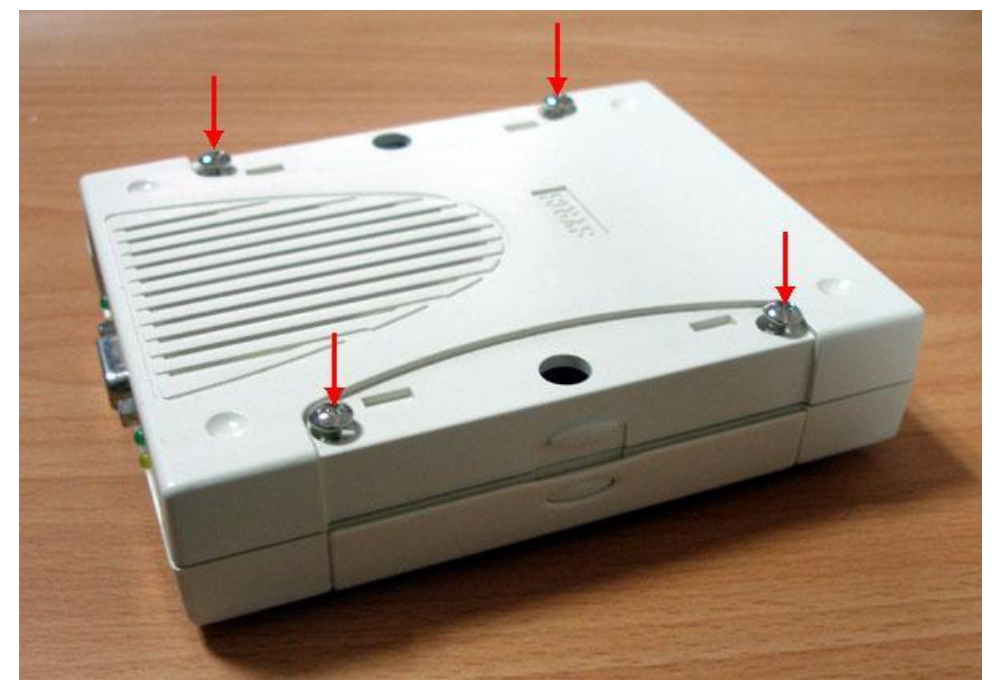

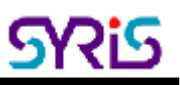

3. Press initial button for 10 seconds and wait reader to reboot.

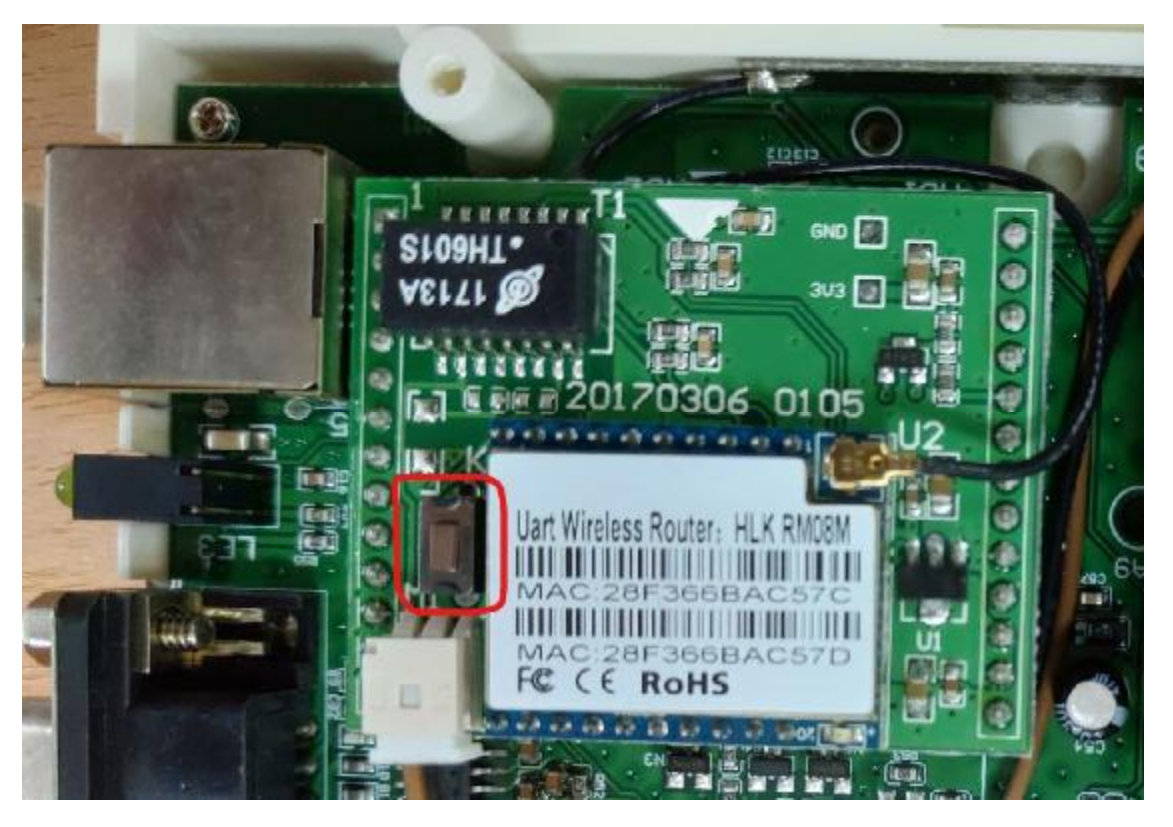

| Communication Parameters  | Factory Default |
|---------------------------|-----------------|
| IP address                | 192.168.1.101   |
| Serial Configure          | 115200,8,n,1    |
| Serial Framing Length     | 1050            |
| Locale/Remote Port Number | 4001            |

#### **VI. TCP Server Mode**

In TCP Server mode, SYRD245-1N reader provides a unique IP:Port address on a TCP/IP network. SYRD245-1N reader wait passively to be contacted by the host computer, allowing the host computer to establish a connection with and get data from the serial device.

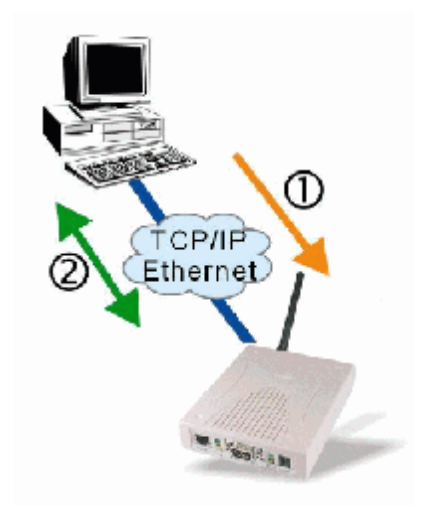

#### 1. Setting Operating Mode

| Settings   | Network    | Serial 0 | Serial 1   |              |
|------------|------------|----------|------------|--------------|
|            |            |          | Current    | Updated      |
| Baudrate   |            |          | 115200     | 115200       |
| Data Widt  | ı          |          | 8          | 8 🗸          |
| Parity     |            |          | NONE       | NONE 🗸       |
| Stop Bit   |            |          | 1          | 1 🗸          |
| Flow Contr | ol         |          | Disable    | Disable 🗸    |
| Socket Pro | tocol Type |          | Tcp Server | Tcp Server 🗸 |
| Locale Por | t          |          | 4001       | 4001         |
| Packet Fra | ming Lenth |          | 1050       | 1050         |
|            |            |          |            |              |

2. When you finished change operating mode, you can execute SYRIS Xtive utility to read TAG.

| iew All TAG                     | liew Select TAC      | 5]  |                                              |                      |                                                      |       | со       | M UDP T                                                      | CP Serve                          | TCF     | P Client  |
|---------------------------------|----------------------|-----|----------------------------------------------|----------------------|------------------------------------------------------|-------|----------|--------------------------------------------------------------|-----------------------------------|---------|-----------|
| o. UID                          | RSSI                 | LOI | DI                                           | 11                   | T2                                                   | Count | -        | 192.168.1.21                                                 | <u>,</u> г                        | 192.1   | 168.1.101 |
|                                 |                      |     |                                              |                      |                                                      |       | Г        | 192.168.1.103                                                | 2 [                               | 192.1   | 168.1.102 |
|                                 |                      |     |                                              |                      |                                                      |       | Г        | 192.168.1.103                                                | 3 Г                               | 192.1   | 168.1.103 |
|                                 |                      |     |                                              |                      |                                                      |       | E        | 192.168.1.10                                                 | 4 F                               | 192.1   | 168.1.104 |
|                                 |                      |     |                                              |                      |                                                      |       | Г        | 192.168.1.10                                                 | 5 17                              | 192.1   | 168.1.105 |
|                                 |                      |     |                                              |                      |                                                      |       | E        | 192.168.1.10                                                 | 6 1                               | 192.1   | 168.1.106 |
|                                 |                      |     |                                              |                      |                                                      |       | Г        | 192.168.1.10                                                 |                                   | 192.1   | 168.1.107 |
|                                 |                      |     |                                              |                      |                                                      |       | Г        | 192.168.1.10                                                 | B                                 | 192.1   | 168.1.108 |
|                                 |                      |     |                                              |                      |                                                      |       | E        | 192.168.1.10                                                 | 9 17                              | 192.1   | 168.1.109 |
|                                 |                      |     |                                              |                      |                                                      |       | F        | 192.168.1.110                                                |                                   | 192.1   | 168.1.110 |
|                                 |                      |     |                                              |                      |                                                      |       |          | Destina                                                      | tion Port                         | ;  4001 |           |
|                                 |                      |     |                                              |                      |                                                      |       | T        | Destina<br>AG Count:                                         | tion Port :<br>0                  | ; 4001  | Set T     |
|                                 |                      |     | ₩ Standard Ta                                | AG                   | I <sup>2</sup> One Temperature                       |       | T/<br>R: | Destina<br>NG Count:<br>TAG ID: 00                           | tion Port :<br>0<br>00000000      | ; 4001  | Set T     |
| Tag ID Filter                   | 2                    |     | IF Standard Ti<br>Fr Temperatur              | AG<br>e & Hernidity  | I⊽ One Temperature<br>I⊽ Two Temperature             |       | T/<br>R! | Destina<br>NG Count:<br>TAG ID: 00                           | tion Port :<br>0<br>00000000<br>0 | ; 4001  | Set T     |
| Tag ID Filter                   | 2<br>Jouble Click)   |     | 부 Standard Ti<br>F Temperatur                | AG<br>e & Hernidity  | I <sup>2</sup> One Temperature<br>I⊽ Two Temperature |       | T/<br>R: | Destina<br>KG Count:<br>TAG ID: 00<br>SSI Filter:            | tion Port :<br>0<br>000000000     | 000000  | Set Ti    |
| Tag ID Filter<br>elect TAG ID ( | 2<br>Souble Click)   |     | I <sup>27</sup> Standard To<br>IF Temperatur | AG<br>e & Hemidity   | I⊽ One Temperature<br>I⊽ Two Temperature             |       | R:       | Destina<br>NG Count: 00<br>TAG ID: 00<br>SSI Filter: 0       | tion Port                         | 1000000 | Set Ti    |
| Tag ID Filter<br>elect TAG ID ( | : [<br>Double Click) |     | IF Standard Ta<br>F Tamperatur               | AG<br>te & Hurnidity | I⊽ One Temperature<br>I⊽ Two Temperature             |       | R:       | Destina<br>KG Count:<br>TAG ID:<br>00<br>SSI Filter:<br>Star | tion Port                         | 100000  | Set T     |

(SYRIS Xtive DVD-ROM\SYRD245-1\Utility\Xtive.exe)

3. Select and modify correct IP address to communicate with Reader.

(You can communicate multi-reader at the same time)

| o. UID                                                                                                    | RSS                                                                         | LQI                                     | DI                             | 11                        | 12                                    | Count | Connected:192.168.1.219 Port:4001                                                               |
|----------------------------------------------------------------------------------------------------|-----------------------------------------------------------------------------|-----------------------------------------|--------------------------------|---------------------------|---------------------------------------|-------|-------------------------------------------------------------------------------------------------|
| 0001000115050                                                                                                    | 040 128                                                                     | 215                                     |                                |                           |                                       | 1     |                                                                                                 |
| 0001000110450                                                                                                    | 042 102                                                                     | 211                                     | *                              | •                         | -                                     | 1     |                                                                                                 |
| 0001000115510                                                                                                    | 132 138                                                                     | 227                                     |                                |                           |                                       | 2     |                                                                                                 |
| 0601000114275                                                                                                    | 002 138                                                                     | 217                                     | (EAT=09)                       | 2                         | 0000                                  | 2     |                                                                                                 |
| 0001000116260                                                                                                    | 006 115                                                                     | 221                                     | [BAT=08]                       |                           | 0000                                  | 1     |                                                                                                 |
| 0001000111070                                                                                                    | 008 120                                                                     | 219                                     | 1                              | 25.40                     | 47.98%                                | 1     |                                                                                                 |
| 0001000115310                                                                                                    | 027 138                                                                     | 233                                     | [BAT=09]                       | - 1                       | 0000                                  | 1     |                                                                                                 |
| 0001000112420                                                                                                    | 049 099                                                                     | 211                                     | -                              | 24.33 C / 75.79 F         | 32.63 C / 90.73 F                     | 1     |                                                                                                 |
| 0001000107461                                                                                                    | 254 107                                                                     | 225                                     | 1                              | - Sec                     | the second                            | 1     |                                                                                                 |
| 0001000115130                                                                                                    | 007 104                                                                     | 223                                     |                                | 22.27                     | 2 2 2 2 2 2 2 2 2 2 2 2 2 2 2 2 2 2 2 |       |                                                                                                 |
| the second second second second second second second second second second second second second second second s                               |                                                                             |                                         |                                | 12.31                     | 56.04%                                | 1     |                                                                                                 |
| 000100010720                                                                                                    | 017 <mark>10</mark> 6                                                       | 211                                     |                                | -                         | 56.04%                                | 1     |                                                                                                 |
| _000100010720                                                                                                    | 017 106                                                                     | 211                                     |                                |                           | -                                     | 1     | TAG Count: 11<br>TAG ID: 0001000114279002 Set 1                                                 |
| 000100010720-                                                                                                    | 017 106                                                                     | 211                                     | Standard TA                    | G F On                    | e Temperature                         | 1     | TAG Count: 11<br>TAG ID: 0001000114279002 Set 1<br>RSSI Filter: 0                               |
| Tag ID Filter :                                                                                                    | 017 106                                                                     | 211                                     | ⊽ Standard TA                  | G F On<br>& Humidity F Tw | e Temperature<br>o Temperature        | 1     | TAG Count: 11<br>TAG ID: 0001000114279002 Set 1<br>RSSI Filter: 1                               |
| Tag ID Filter : [<br>elect TAG ID (De                                                                                                    | uble Click)                                                                 | 211                                     | ₽ Standard TA<br>₽ Temperature | G F On<br>& Humidity F Tw | e Temperature<br>o Temperature        | 1     | TAG Count: 11<br>TAG ID: 0001000114279002 Set 1<br>RSSI Filter: 0                               |
| Tag ID Filler :<br>elect TAG I0 (De<br>001000107204017<br>001000107204017<br>0010001045254<br>0010001104700<br>001000114200<br>0010001124200 | uble Click)<br>000100011<br>000100011<br>000100013<br>000100013<br>00010001 | 211<br>50500<br>51300<br>55101<br>55101 | Standard TA                    | G F On<br>& Humidity F Tw | e Temperature<br>o Temperature        |       | TAG Count: 11<br>TAG ID: 0001000114279002 Set T<br>RSSI Filter: 0<br>+<br>Stop 	 Set N<br>Clear |

Starting read TAG will receive Tag information from reader.

- 4. Field Introduction:
  - a. UID: Tag's identification number.
  - b. RSSI: Received Signal Strength Indication (0-255). Reading range and RSSI are inverse proportion.
  - c. LQI: Link quality indicator (0-255).
  - d. DI: TAG status and indicator.

[BAT] means TAG battery voltage level.(0~15, 15 is full voltage)

[SW] means TAG call button was clicked.

[SENSOR] means light sensor have detect light. (Only for Wristband TAG)

[START] means TAG reboot.

- e. T1: Ambient temperature sensor (Only for Wristband TAG)
- f. T2: Skin temperature sensor (Only for Wristband TAG)

Note: T1 / T2 / SENSOR use for anti-tamper capability.

5. Select TAG ID to sift the target TAG from left window to right window.

#### -Select TAG ID (DblClick)-

| 0001000106230100 | 0001000106480296 | 0001000106361183 |
|------------------|------------------|------------------|
| 0001000106361090 | 0001000107063187 | 0001000107063192 |
| 0001000106361183 | 0001000107063192 | 0001000107081173 |
| 0001000106400168 | 0001000107063194 |                  |
| 0001000106480261 | 0001000107081173 |                  |
| 0001000106480295 | 0001000107101286 |                  |
|                  |                  |                  |
|                  | <u> </u>         |                  |

6. Select "View Select TAG" tab to get target TAG information.

| 0. | aıu              | RSSI      | LQI | Di     | 11           | 1          | 2      | Connected:192.168.1.219 Port:4001                                                                  |
|----|------------------|-----------|-----|--------|--------------|------------|--------|----------------------------------------------------------------------------------------------------|
|    | 0001000107461254 | 93        | 205 |        |              | -          | 9.<br> |                                                                                                    |
|    |                  |           |     |        |              |            |        |                                                                                                    |
|    |                  |           |     |        |              |            |        | TAG Count 15<br>TAG ID: 0001000115250006 Set TA                                                    |
|    |                  |           |     |        |              |            |        | TAG Count 15<br>TAG ID: 0001000116260006 Set TA<br>RSSI Filter: 0                                  |
|    |                  |           |     |        |              |            |        | TAG Count: 15<br>TAG ID: 0001000115250005 Set TA<br>RSSI Filter: 0<br>1                            |
|    |                  |           |     | _      |              |            |        | TAG Count: 15<br>TAG ID: 0001000116250006 Set TZ<br>RSSI Filter: 0<br>1<br>Stop T Set NE           |
|    | 2                | Number: 1 |     | ≓ Auto | save To File | ← All Tags |        | TAG Count: 35<br>TAG ID: 0001000116260006 Set T/<br>RSSI Filter: 0<br>1<br>Stop [" Set NE<br>Clear |

# VII. TCP Client Mode

In TCP Client mode, SYRD245-1N-PW reader can actively establish a TCP connection to a pre-defined host computer when serial data arrives.

## 1. Setting Operating Mode

| Socket Protocol Type | 1              | Tcp Client 🔻  |  |
|----------------------|----------------|---------------|--|
| Remote Domain        | 192.168.16.100 | 192.168.1.125 |  |
| Remote Port          | 0              | 5001          |  |

Change operating mode to "TCP Client" and "Remote Domain" IP address and Port.

2. When you finished change operating mode, you can execute SYRIS Xtive utility to read TAG.

|                                                   | ļ           |                                                                  |                    |       | - 🗆 X                    |
|---------------------------------------------------|-------------|------------------------------------------------------------------|--------------------|-------|--------------------------|
| et Reader Read TAG                                |             |                                                                  |                    |       |                          |
| View All TAG   View Select TA<br>No.   110   RSSI | G OF        | Π                                                                | 12                 | Count | Local Listen Port : 4001 |
|                                                   |             |                                                                  |                    |       | TAG Count:               |
|                                                   | - P Standar | d TAG                                                            | P One Temperature  |       | RSSI Filter:             |
| Tag ID Filter :                                   | 17 Temper   | ature a numicity                                                 | I wo remperature   |       | •                        |
| Tag ID Filter :<br>Select TAG ID (Double Click)   | I⊽ Temper   | 0001000107204<br>0001000107204<br>0001000107461<br>0001000112030 | 1017<br>1254<br>10 |       | Start I Set NET          |

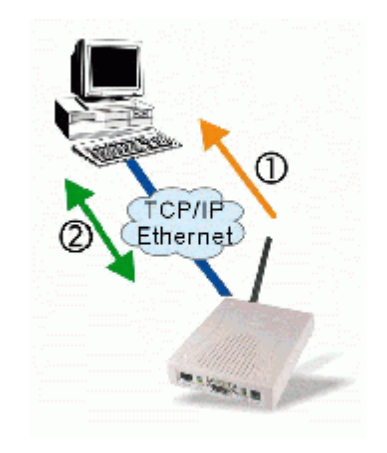

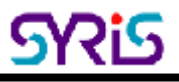

## 3. Select "TCP Client" Tab and starting read TAG will receive Tag information from reader.

| 4O.                                     | UID                                                                                                    | RSSI                                                               | IO                                     | 01                                                                                                  | It                                                                                 | 112                            | Count | 192.168.1.219:4001                           |                        |        |
|-----------------------------------------|----------------------------------------------------------------------------------------------------|--------------------------------------------------------------------|----------------------------------------|----------------------------------------------------------------------------------------------------|------------------------------------------------------------------------------------|--------------------------------|-------|----------------------------------------------|------------------------|--------|
|                                         | 0001000115130007                                                                                                    | 122                                                                | 211                                    |                                                                                                    | 22,39                                                                              | 55.98%                         | 2     |                                              |                        |        |
| Ŧ.                                      | 0001000111070008                                                                                                    | 121                                                                | 219                                    | 2                                                                                                   | 25.43                                                                              | 48.21%                         | 2     |                                              |                        |        |
| ŝ                                       | 0001000107461254                                                                                                    | 108                                                                | 221                                    |                                                                                                    |                                                                                    |                                | 4     |                                              |                        |        |
| 1                                       | 0001000114279002                                                                                                    | 143                                                                | 217                                    | BAT-091                                                                                             | 11                                                                                 | 0000                           | 5     |                                              |                        |        |
|                                         | 0001000116260006                                                                                                    | 132                                                                | 211                                    | (BAT-08)                                                                                            | 4                                                                                  | 0000                           | 4     |                                              |                        |        |
| 1                                       | 0001000116040292                                                                                                    | 156                                                                | 777                                    |                                                                                                    |                                                                                    |                                | 3     |                                              |                        |        |
| 1                                       | 0001000107204017                                                                                                    | 106                                                                | 219                                    | -                                                                                                   | 14                                                                                 | 1.                             | 2     |                                              |                        |        |
| 1                                       | 0001000115310027                                                                                                    | 128                                                                | 215                                    | [BAT-09]                                                                                            | +                                                                                  | 0000                           | 4     |                                              |                        |        |
| į.                                      | 0001000110450042                                                                                                    | 124                                                                | 231                                    | and the second second                                                                               | 3Q                                                                                 | +                              | 3     |                                              |                        |        |
| Ĩ                                       | 0001000115510132                                                                                                    | 142                                                                | Z31                                    | 4                                                                                                   |                                                                                    | 1                              | 3     |                                              |                        |        |
| 1                                       | 0001000112420049                                                                                                    | 099                                                                | 191                                    | -                                                                                                   | 24.33 C / 75.79 F                                                                  | 32.63 C / 90.73 F              | 3     |                                              |                        |        |
| ł                                       | 0001000112030045                                                                                                    | 100                                                                | 211                                    | -                                                                                                   | 21.63                                                                              | 59.46%                         | 1     |                                              |                        |        |
| ĺ.                                      | 0001000115050040                                                                                                    | 126                                                                | 217                                    | 12                                                                                                  | +                                                                                  | +                              | 2     |                                              |                        |        |
|                                         |                                                                                                    |                                                                    |                                        |                                                                                                    |                                                                                    |                                |       |                                              |                        |        |
|                                         |                                                                                                    |                                                                    |                                        |                                                                                                    |                                                                                    |                                |       | TAG Count:                                   | 13                     | Set TA |
|                                         |                                                                                                    |                                                                    |                                        | ET Standard TA                                                                                      |                                                                                    | Tananashina                    |       | TAG Count:<br>TAG ID: 000100<br>RSSI Filter: | 13<br>10114279002      | Set TA |
|                                         | Tag ID Filter :                                                                                                    |                                                                    |                                        | ₽ Standard TA                                                                                       | G P On                                                                             | a Temperature                  |       | TAG Count:<br>TAG ID: 000100<br>RSSI Filter: | 13<br>10114279002<br>0 | Set TA |
|                                         | Tag ID Filter :                                                                                                    | Click                                                              |                                        | 년<br>전 Standard TA                                                                                  | G F Om<br>& Humidity F Tw                                                          | a Temperature<br>o Temperature |       | TAG Count:<br>TAG ID: 000100<br>RSSI Filter: | 13<br>10114279002<br>0 | Set TA |
| 8                                       | Tag ID Filter :                                                                                                    | Click)                                                             | 2700                                   | 문 Standard TA<br>문 Temperature                                                                      | G POm<br>& Humidity PTw                                                            | n Temperature<br>o Temperature |       | TAG Count:<br>TAG ID: 000100<br>RSSI Filter: | 13<br>10114279002<br>0 | Set T/ |
|                                         | Tag ID Filter :<br>lact TAG ID (Double<br>1000107204017 000<br>10000174524 000<br>100001740500 000                    | Click)<br>1000114<br>1000115                                       | 2790<br>0500<br>1300                   | ₩ Standard TA<br>₩ Temperature<br>0001000116260<br>0<br>0<br>0                                      | G F On<br>& Humidity F Tw<br>001000107204017<br>001000107261254<br>0010001120300   | e Temperature<br>o Temperature |       | TAG Count:<br>TAG ID: 000100<br>RSSI Filter: | 13<br>10114279002<br>0 | Set T/ |
|                                         | Tag ID Filter :<br>lact TAG ID (Double<br>1900107204017 000<br>1900107461254 000<br>19001110700 000                   | Click)<br>01000114<br>01000115<br>01000115                         | 2790<br>0500<br>1300<br>3100           | F Standard TA<br>F Temperature<br>0001000116260<br>0<br>0<br>0                                      | G P On<br>& Humidity P Tw<br>001000107204017<br>001000107461254<br>0010001120300   | n Temperature<br>o Temperature |       | TAG Count:<br>TAG ID: 000100<br>RSSI Filter: | 13<br>10114279002<br>0 | Set T/ |
| Se 000000000000000000000000000000000000 | Tag ID Filter :                                                                                                    | Click)<br>01000115<br>01000115<br>01000115<br>01000115             | 2790 (<br>0500<br>1300<br>3100<br>5101 | F Standard TA<br>F Temperature<br>0001000116250 0<br>0<br>0<br>0<br>0<br>0<br>0<br>0<br>0<br>0<br>0 | G IZ On<br>8 Humidity IZ Tw<br>001000107204017<br>001000107461254<br>0010001120300 | e Temperature<br>o Temperature |       | TAG Count:<br>TAG ID: 000100<br>RSSI Filter: | 13<br>10114279002<br>0 | Set TA |
| ie 000000000000000000000000000000000000 | Tag ID Filter :<br>lact TAG ID (Double<br>1000107261254 000<br>10001104500 000<br>100011120300 000<br>10001120300 000 | Click)<br>01000114<br>01000115<br>01000115<br>01000115<br>01000115 | 2790 (<br>0500<br>1300<br>5101<br>5101 | I7 Standard TA<br>I7 Temperature<br>0001000116260 0<br>0<br>0<br>0<br>0<br>0<br>0<br>0              | G I7 On<br>8 Humidity I7 Tw<br>001000107204017<br>001000107461254<br>0010001120300 | e Temperature<br>o Temperature |       | TAG Count:<br>TAG ID: 000100<br>RSSI Filter: | 13<br>10114279002<br>0 | Set TA |